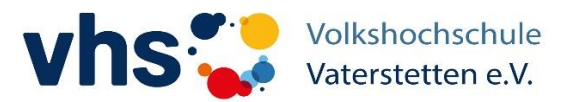

### Anleitung zur Anmeldung als Teilnehmer für einen online Kurs in der vhs cloud

### 1. Registrierung als Kursteilnehmer/-in in der vhs cloud

Website aufrufen www.vhs.cloud

- → Reiter: "Für Kursteilnehmende" → "Mitglied werden"
- → Am Ende der Seite, die Schaltfläche "Jetzt registrieren" anklicken
- → Formular ausfüllen und auf "registrieren" klicken

| Ausschneiden Calibri (Textk - 11 - A                                         | Vhs.cloud - Registrierung als Kuri X +                              | uch                                                    |
|------------------------------------------------------------------------------|---------------------------------------------------------------------|--------------------------------------------------------|
| Einfügen<br>* Format übertragen F K U * else X <sub>2</sub> X <sup>2</sup> A |                                                                     | d=257702880003645136588851185120305fc/dfd8a 🛱 🔂 : rset |
| Zwischenablage % Schriftart                                                  | Data and                                                            | tarb                                                   |
| L.                                                                           | Daten zur Person                                                    |                                                        |
| ~                                                                            | Anrede                                                              |                                                        |
|                                                                              | Herr                                                                |                                                        |
| 5                                                                            | Vorname *                                                           |                                                        |
| 1                                                                            | Peter                                                               |                                                        |
|                                                                              | Nachname *                                                          |                                                        |
|                                                                              | Hotzenplotz                                                         | Ihre Mail-Adresse                                      |
| N                                                                            | E-Mail-Adresse *                                                    |                                                        |
|                                                                              | hotzenplotz@t-online.de                                             |                                                        |
|                                                                              | E-Mail-Adresse (Wiederholung) *                                     |                                                        |
| -                                                                            | hotzenplotz@t-online.de                                             |                                                        |
| n.                                                                           | Benutzername (= Login) * 👔                                          |                                                        |
|                                                                              | peter.hotzenplotz                                                   |                                                        |
| 1 - 2                                                                        | Angezeigter Name * 👔                                                |                                                        |
|                                                                              | Peter Hotzenplotz                                                   |                                                        |
| •                                                                            | AGB und Datenschutz                                                 | Der Name, unter                                        |
| 9                                                                            | Die AGB habe ich gelesen und akzeptiert.                            | dem sie in der cloud                                   |
| -                                                                            | > AGB anzeigen                                                      | arschainan                                             |
| -                                                                            | Die Datenschutzerklärung habe ich gelesen und zur Kenntnis genommen | erscheinen                                             |
| -                                                                            | <ul> <li>Datenschutzerklärung anzeigen</li> </ul>                   |                                                        |
| 1                                                                            |                                                                     |                                                        |
| *                                                                            |                                                                     |                                                        |
|                                                                              | regisineren                                                         |                                                        |
| 1                                                                            |                                                                     |                                                        |
| - 9 F                                                                        |                                                                     |                                                        |
| Seite 1 von 1 Um: 5.8 cm 60 Wörter 🛛 🕄 🗂                                     |                                                                     |                                                        |
| 💼 o mi 🔯 🚞 🏹 📣                                                               | 16 6 1 17                                                           | Desktop * A 🗐 du) 13                                   |

Sie erhalten eine Bestätigungsnachricht an Ihre Mail-Adresse mit Benutzername und Kennwort.

Damit in der vhs Cloud einloggen ( beim ersten mal muss sofort das Kennwort in ein persönliches geändert werden)

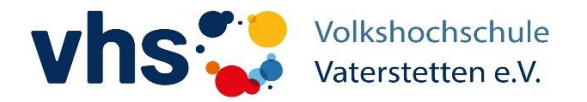

## 2. Kursanmeldung in der CLOUD nach erfolgreicher Registrierung

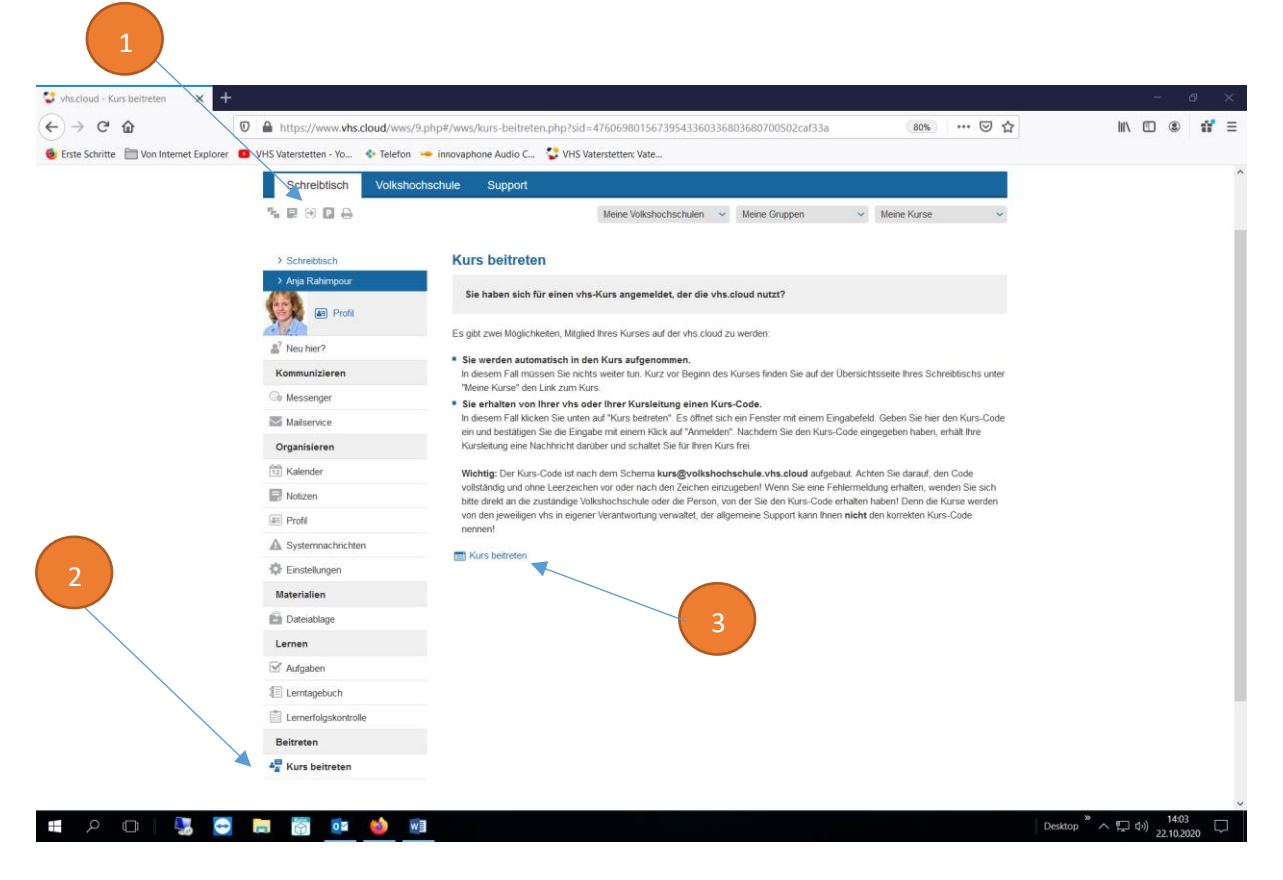

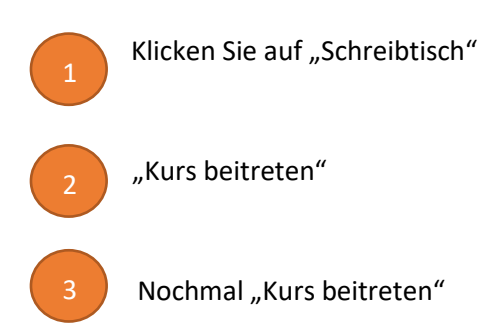

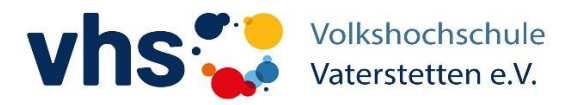

| <ul> <li>← → C<sup>*</sup> ŵ</li> <li>6 Erste Schritte □ Von Internet Explorer</li> </ul> | Attps://www.vhs.cloud/wws/9.     VHS Vaterstetten - Yo      Telefon | php#/wws/kurs-beitreten.php?sid=4<br>- innovaphone Audio C 😍 VHS Vat                                                   | 7606980156739543360336803680700502caf33       | 80% S                           | … ⊠ ☆                       | III\ 🗊 🌒 📫 |
|-------------------------------------------------------------------------------------------|---------------------------------------------------------------------|----------------------------------------------------------------------------------------------------|-----------------------------------------------|---------------------------------|-----------------------------|------------|
|                                                                                           | Schreiblisch Volkshochschule Support                                |                                                                                                    |                                               |                                 |                             |            |
|                                                                                           |                                                                     |                                                                                                    | Meine Volkshochschulen 🤟 Meine Gruppen        | <ul> <li>Meine Kurse</li> </ul> | ~                           |            |
|                                                                                           | > Schreibtisch                                                      | Kurs beitreten                                                                                                    |                                               |                                 |                             |            |
|                                                                                           | > Anja Rahimpour                                                    | Sie haben sich für einen vhs-                                                                                          | s-Kurs angemeidet, der die vhs.cloud nutzt?   |                                 |                             |            |
|                                                                                           | Neu hier?                                                           | Es gibt zwei Möglichkeiten, Mitglie                                                                                    | Dem Kurs beitreten                            | 0 8 11 0 ×                      | ]                           |            |
|                                                                                           | Kommunizieren                                                       | <ul> <li>Sie werden automatisch in de<br/>In diesem Fall müssen Sie nicht<br/>"Meine Kurse" den Link zum Ku</li> </ul> | Dem Kurs beitreten                            |                                 | ibtischs unter              |            |
|                                                                                           | Ge Messenger                                                        | <ul> <li>Sie erhalten von Ihrer vhs od<br/>In diesem Fall klicken Sie unten</li> </ul>                                 | Kurs-Code<br>italienisch-K7357V@vat.vhs.cloud |                                 | en Kurs-Code                |            |
|                                                                                           | Organisieren                                                        | ein und bestätigen Sie die Einga<br>Kursleitung eine Nachhricht dan                                                    |                                               |                                 | halt Ihre                   |            |
|                                                                                           | 12 Kalender                                                         | Wichtig: Der Kurs-Code ist nac                                                                                         |                                               |                                 | Code                        |            |
|                                                                                           | Notizen                                                             | vollständig und ohne Leerzeiche<br>bitte direkt an die zuständige Vo                                                   |                                               |                                 | len Sie sich<br>arse werden |            |
|                                                                                           | Profil                                                              | von den jeweiligen vhs in eigene                                                                                       |                                               |                                 | Code                        |            |
|                                                                                           | A Systemnachrichten                                                 |                                                                                                    |                                               | $\backslash$                    |                             |            |
|                                                                                           | Einstellungen                                                       | Kurs beitreten                                                                                                    |                                               | $\langle \rangle$               |                             |            |
|                                                                                           | Materialien                                                         |                                                                                                    |                                               |                                 |                             |            |
|                                                                                           | Dateiablage                                                         |                                                                                                    | Anmelden Abbrechen                            |                                 |                             |            |
|                                                                                           | Lernen                                                              | L L                                                                                                    |                                               |                                 |                             |            |
|                                                                                           | 🗹 Aufgaben                                                          |                                                                                                    |                                               | $\langle \rangle$               |                             |            |
|                                                                                           | E Lemtagebuch                                                       |                                                                                                    |                                               | Ň                               |                             |            |
|                                                                                           | Lernerfolgskontrolle                                                |                                                                                                    |                                               |                                 | 4                           |            |
|                                                                                           | Beitreten                                                           |                                                                                                    |                                               |                                 |                             |            |
|                                                                                           |                                                                     |                                                                                                    |                                               |                                 |                             |            |

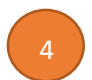

#### Kurscode bekommen Sie von Ihrer Dozentin: z.B. italienisch-K7357V@vat.vhs.cloud

Ihr Dozent muss es bestätigen, erst dann finden Sie Ihren Kurs unter "Meine Kurse"

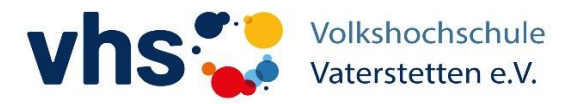

# 3. In der Cloud: Video - Konferenz

| V TYPO3 CMS Login: VHS V | Vatersto X 🛃 VHS Vaterstetten: Vortragskarte > |                                                                                                    | - 8 ×                     |
|--------------------------|------------------------------------------------|----------------------------------------------------------------------------------------------------|---------------------------|
| Erste Schritte           | Internet Explorer                              | 0000/wws/3.pnp#/wws/100013.pnp/sid=834162431181130//15888522852265314821102/392539333004                                                                                                    |                           |
|                          |                                                | Anja Rahimpour 🙆 Q > Zum Infobereich                                                                                                    |                           |
|                          |                                                |                                                                                                    |                           |
|                          | Schreibtisch Volkshoch                         | chule Support                                                                                                    | 6                         |
|                          |                                                | Meine Gruppen V Meine Kurse V                                                                                                    |                           |
|                          | > Volkshochschule Vaterstetten                 | Übersicht Volkshochschule Vaterstetten                                                                                                    |                           |
|                          | > word@vat.vhs.cloud                           | Status TESTKURS1                                                                                                    |                           |
|                          |                                                | > Benachnonegungen                                                                                                    | _                         |
|                          | Kommunizieren                                  | Mitgliederliste Anja Rahimpour                                                                                                    |                           |
|                          | Mailservice                                    | Longe indiministration                                                                                                    |                           |
|                          | Mitteilungen                                   | Willkommen in Ihrem Kurs!                                                                                                    |                           |
|                          | Forum                                          | Liebe Kursmoderatorin,<br>Lieber Kursmoderator                                                                                                    |                           |
|                          | 🖳 Chat                                         | Herzlich willkommen bei der vhs.cloud! Zum Einstieg in die Plattformarbeit möchten wir Ihnen ein paar Tipps mit auf den Weg                                                                        |                           |
|                          | a 🛓 Mitgliederliste                            | geben, wie Sie die Startseite Ihres Kurses individuell einrichten und an Ihre Bedürfnisse anpassen können.                                                                                         |                           |
|                          | Organisieren                                   | Nehmen Sie über den Link "Übersicht anpassen" rechts oben auf dieser Seite folgénde Anpassungen vor:<br>• ände <mark>m Sie den diesen Begrüßungstext</mark> und stellen Sie Ihren eigenen Text ein |                           |
|                          | L2 Kalender                                    | <ul> <li>binden Sie ein passendes Logo an die Stelle des "Platzhalters" in der linken Spalte ein, verschiedene Vorlagen stehen Ihnen<br/>dabei zur Auswahl</li> </ul>                              |                           |
|                          | Stundenplan                                    | zeigen Sie noch weitere oder andere Funktionen direkt hier auf der Startseite an.                                                                                                    |                           |
|                          | Dateiablace                                    | im Bereich Support finden Sie darüber ninaus weitere Hilfestellungen und informationen rund um die Möglichkeiten, die innen die<br>vhs.clout bietet.                                               | v                         |
|                          | 🗏 🚍 🔁 🛸 🖲                                      | Desktop * ^ 🖓                                                                                                    | (↓·)) 13:52<br>07.05.2020 |
|                          |                                                |                                                                                                    |                           |
|                          |                                                |                                                                                                    |                           |
|                          | Reiter Volksh                                  | ochschule anklicken                                                                                                    |                           |
| 5                        |                                                |                                                                                                    |                           |
| _                        |                                                |                                                                                                    |                           |
|                          | Meine Kurse                                    | $\rightarrow$ Kurs beitreten" und auf den Kurs klicken                                                                                                    |                           |
| 6                        |                                                |                                                                                                    |                           |
|                          |                                                |                                                                                                    |                           |
|                          |                                                |                                                                                                    |                           |
| 7                        | <ul> <li>IVIIT "Konfere</li> </ul>             | inz" konnen sie dem <b>video online Kurs</b> beitreten                                                                                                    |                           |
|                          | Kurscode ein                                   | geben, den Sie von uns erhalten haben nach dem Muster                                                                                                    |                           |
|                          | sprache-kurs                                   | nummer@vat.vhs.cloud                                                                                                    |                           |